### VPN 連線使用說明Windows 7 的設定步驟

1.點選左下角之【開始】,之後點選【控制台】

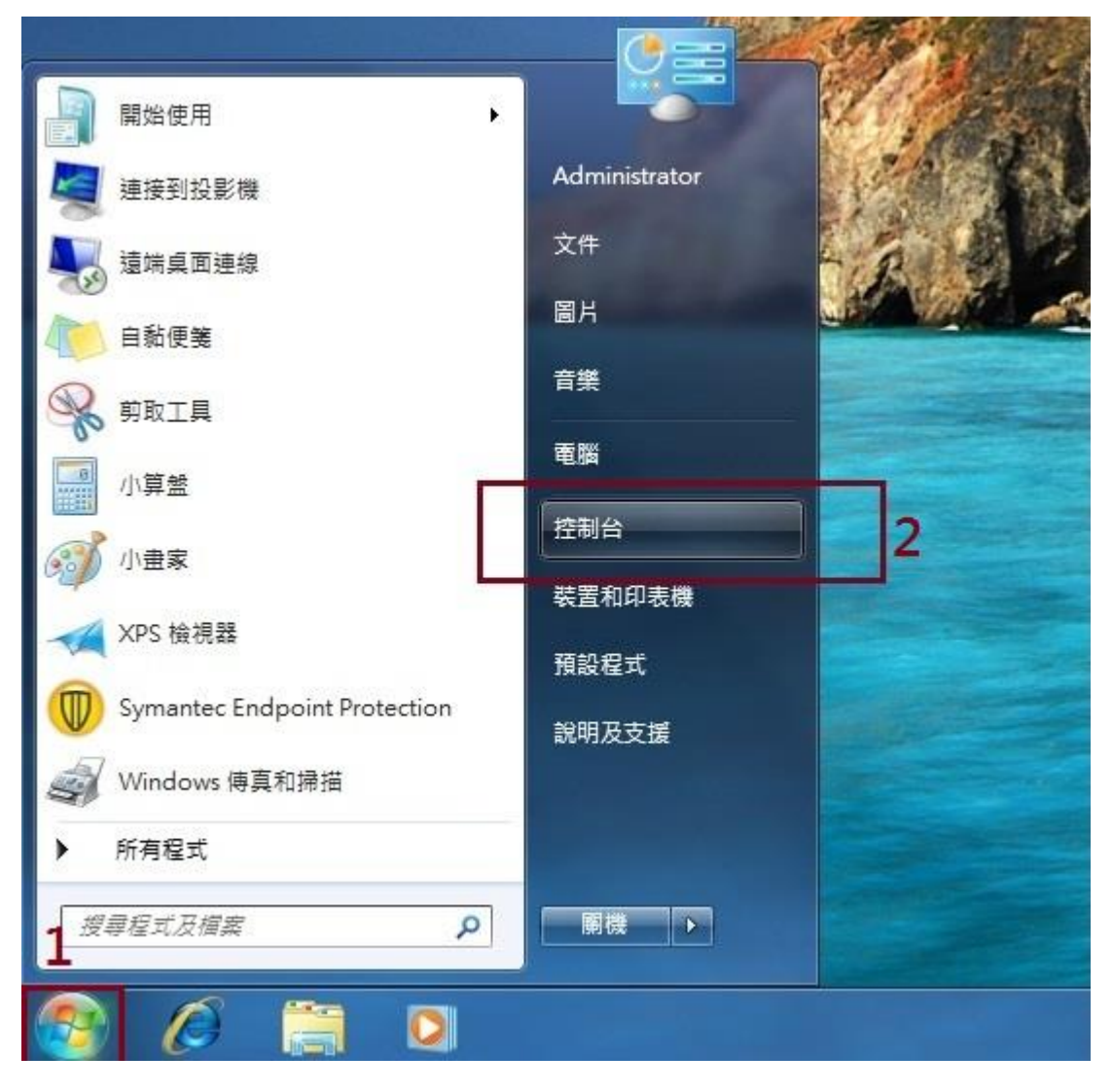

## 2.點選【網路和網際網路】

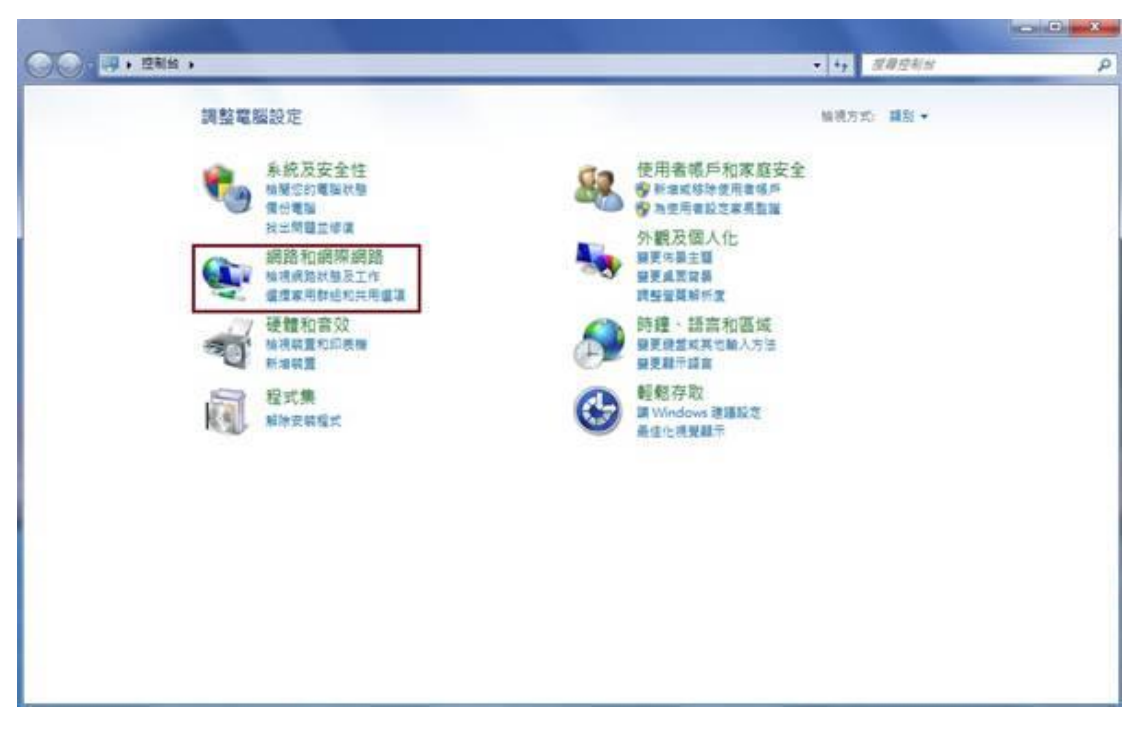

## 3.點選【網路和共用中心】

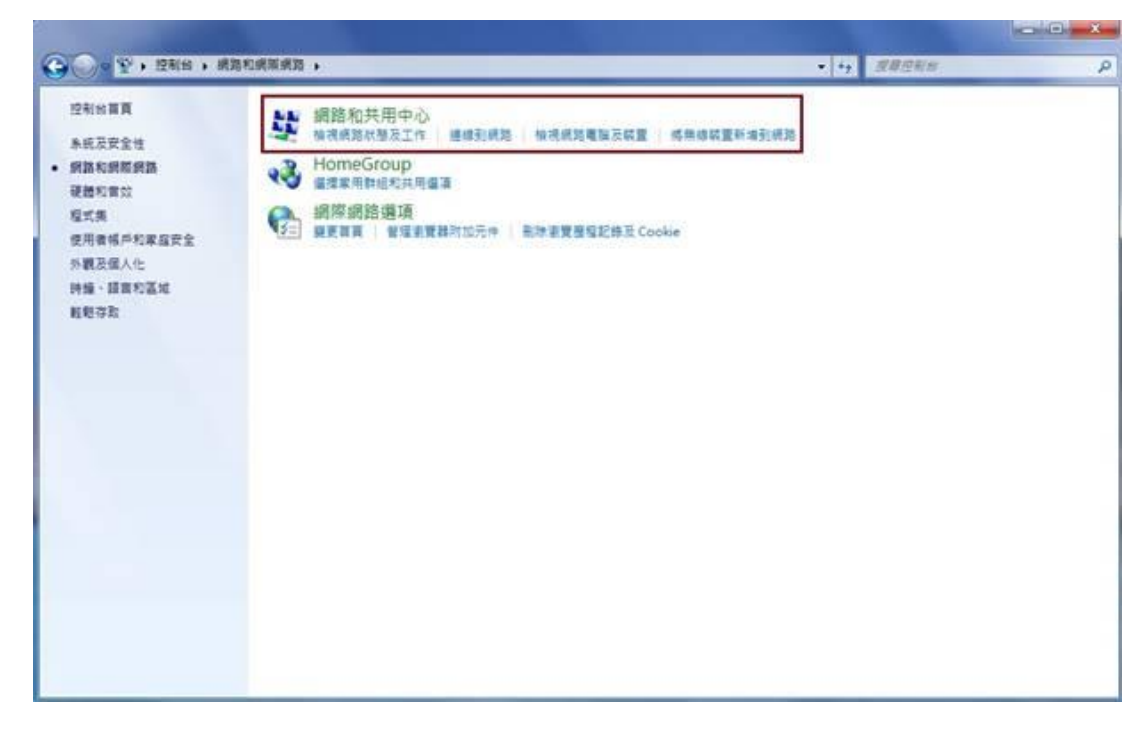

### 4.點選【設定新的連線或網路】

| Contraction of the second second seco | · 國路和國際網路 · 國路和共用中心                                                                                                    |                          | <ul> <li>+2 現單控制度</li> </ul> |  |
|----------------------------------------------------------------------------------------------------|----------------------------------------------------------------------------------------------------|--------------------------|------------------------------|--|
| 空形的事業                                                                                                    | 檢視您基本的網路資訊並設定連線                                                                                                    |                          |                              |  |
| 展更介面卡設定<br>展更進始共用設定                                                                                                    | 🗶 —— 🏘 —                                                                                                    | - 🥥                      | <b>城</b> 視完整網路畫              |  |
|                                                                                                    | NETADMIN BRJS<br>(這部電腦)                                                                                                    | 到來就過                     |                              |  |
|                                                                                                    | 植很作用中的網路                                                                                                    |                          | 通信成中新通信                      |  |
|                                                                                                    | <b>小山</b> 前期 符款目                                                                                                    | 型 根果根路                   |                              |  |
|                                                                                                    | 第月武路 通信:<br>建築:                                                                                                    | Group: Mittell           |                              |  |
|                                                                                                    | (VELOCITIES DATE: DATE: |                          |                              |  |
|                                                                                                    | 發更成路段定                                                                                                    |                          |                              |  |
|                                                                                                    | 股运動的建築業務<br>設定要求, 客植、影響、服標準代定 VON 導致, 成影常                                                                                                    | 医中毒或在影影。                 |                              |  |
|                                                                                                    |                                                                                                    | Contraction of the owned |                              |  |
|                                                                                                    | · 連線到網路                                                                                                    |                          |                              |  |
|                                                                                                    | interior of all interior and the second state of the second second                                                                                                    |                          |                              |  |
|                                                                                                    | 建橡式重新连续引用線、再線、指號或 VPN 網路連線。                                                                                                    |                          |                              |  |
|                                                                                                    | 建煤成量新建成30円成、再成、指数或 VPN 成用进程。                                                                                                    | 13<br>                   |                              |  |
|                                                                                                    | <ul> <li>連線或重新連線到無線、再線、指数或 VPN 網路連線,</li> <li>建煤炭用物组和共用量准</li> <li>存取位於其他曲路電腦的爆震和印表機,或膜更共用能</li> </ul>                                                                                                    | ٤.                       |                              |  |
|                                                                                                    | <ul> <li>建橡成量新建体到用線、再線、指数或 VPN 很防进线。</li> <li>建煤家用有相信和用量准</li> <li>存取位於其他供防着指的爆散和印刷機。或量更共用能</li> <li>到時於新問題</li> </ul>                                                                                                    | ٤.                       |                              |  |
|                                                                                                    | <ul> <li>建橡成量新建体到用線、再線、指数成 VPN 網路建線。</li> <li>健康常用物植的共用量源</li> <li>存取位於其他網路電腦的爆散和印刷機、成開更共用能</li> <li>試験的新聞篇。或取得結時的解實品。</li> </ul>                                                                                                    | ٤.                       |                              |  |
| 49.92                                                                                                    | <ul> <li>建橡成量新建橡引用線、再線、指数或 VPN 網路建線。</li> <li>健康常用物植的具用量源</li> <li>存取位於其他網路電腦的爆散和印刷機、或服更共用能</li> <li>試動的解開器</li> <li>診斷與修復網路間醫、或取得結時的解實局。</li> </ul>                                                                                                    | ٤.                       |                              |  |
| 書意聖<br>4omeGroup                                                                                                    | <ul> <li>建橡成量新建橡引用線、再線、指数成 VPN 網路建線。</li> <li>建煤炭用物组化用用煤煤</li> <li>存取位於其他網路電腦的爆散和印刷機、成開更共用能</li> <li>建築始新聞</li> <li>影影响你说明范围。或取得提醒的解放风。</li> </ul>                                                                                                    | Ξ.                       |                              |  |
| 書参望<br>HomeGroup<br>Mindows 防火艦                                                                                                    | <ul> <li>連線或量新連線到際線、再線、指数或 VPN 網路連線。</li> <li>建煤業用物組代用用量準<br/>存取位於其他網路電腦的爆散和印刷機、或需要共用能</li> <li>建築的解問題</li> <li>影影供你或網路問題、或取得規則所解實員。</li> </ul>                                                                                                    | Ξ.                       |                              |  |

5.先點選【連線到工作地點】,之後點選【下一步】

| 選擇連線選項                          |  |
|---------------------------------|--|
| · 連線到網際網路<br>設定無線、寬頻或撥號連線到網際網路。 |  |
| <b>設定新網路</b><br>設定新的路由器或存取點。    |  |
| 連線到工作地點<br>設定撥號或 VPN 連線到您的工作地點・ |  |
| 設定撥號連線<br>使用撥號連線連接到網際網路。        |  |
|                                 |  |

6.點選【使用我的網際網路連線(VPN)(I)】

| ④ ▲ 連線到工作地點                                                                                                    |    |
|----------------------------------------------------------------------------------------------------|----|
| 您要如何連線?                                                                                                    |    |
| → 使用我的網際網路連線 (VPN)(I)<br>透過網際網路使用私人網路 (VPN) 連線來連線                                                                                                    |    |
| ing ing |    |
| ◆ 直接撥號(D)<br>直接連線到電話號碼,不透過網際網路                                                                                                    |    |
| in in                                                                                                    |    |
| <u>什麼是 VPN 連線?</u>                                                                                                    |    |
|                                                                                                    | 取消 |

7.先在【網際網路位址(I)】中輸入【vpn.chu.edu.tw】,之後點選【下一步】

| 建線到工作地點     輸入要連線的網際     您的網路系統管理員可                                            | 網路位址                                            |
|--------------------------------------------------------------------------------|-------------------------------------------------|
| 網際網路位址(I):<br>目的地名稱(E):                                                        | Vpn.chu.edu.tw<br>VPN 連線                        |
| <ul> <li>使用智慧卡(S)</li> <li>① 允許其他人使用<br/>此選項可讓任何</li> <li>□ 不要立即連線;</li> </ul> | ]這個連線(A)<br>]擁有此電腦存取權的人使用此連線。<br>先設定好,我稍後再連線(D) |
|                                                                                | 下一步(N) 取消                                       |

# 8.在【使用者名稱(U)】中輸入完整帳號,在【密碼(P)】中輸入密碼,之後點選【連線】

| 輸入您的使用者名        | 名稱及密碼         |   |
|-----------------|---------------|---|
| 使用者名稱(U):       | test          |   |
| 密碼(P):          | •••••         |   |
|                 | □ 顯示字元(S)     |   |
|                 | []] 記住這個密碼(R) | 1 |
| ) 第1項 (選择性)(D): |               |   |
|                 |               |   |
|                 |               |   |
|                 |               |   |
|                 |               |   |

例如:職員工之帳號為 topchu, 帳號請輸入 topchu@chu.edu.tw。 例如:學號為 b10955001, 帳號請輸入 b10955001@chu.edu.tw。 以上帳號的預設密碼為 Chu+身分證後六碼(請注意大小寫)。 **圖資卡會員請用申請之 google ID + @alu.chu.edu.tw,帳號範例如下: (開始日期 2020/7/16)** 例如:topchu@g.chu.edu.tw (google ID=topchu),帳號請輸入 topchu@alu.chu.edu.tw 帳號的預設密碼為 Chu+身分證後六碼(請注意大小寫)。

9.之後出現下列之畫面

| → 連線到工作地點    |          |
|--------------|----------|
| 正在連線到 VPN 連線 |          |
| <b>N</b>     |          |
| 正在確認使用者名稱和密碼 |          |
|              |          |
|              |          |
|              |          |
|              | 跳過(S) 取消 |

10.點選【仍然設定連線(S)】

|                                                         |           | × |
|---------------------------------------------------------|-----------|---|
| ④ Ⅰ. 連線到工作地點                                            |           |   |
| 連線失敗,錯誤 691                                             |           |   |
| <b>N</b>                                                |           |   |
| 遠端連線遭拒,因為系統無法辨識您提供的使用者名稱與密碼組合,或遠端存取伺服器不;<br>許選取的驗證通訊協定, | fc ^<br>+ |   |
| → 重試(T)                                                 |           |   |
| → 仍然設定連線(S)                                             |           |   |
|                                                         |           |   |
|                                                         | 取消        |   |

11.回到【網路和共用中心】,並點選左上角之【變更介片卡設定】

| (金) - 空利台 + 1 | 問約14. 「「「「」」」、「「」」、「」、「」、「」、「」、「」、「」、「」、「」、「」、 |                                           | <ul> <li>+, 原用控制站</li> </ul> |  |
|---------------|------------------------------------------------|-------------------------------------------|------------------------------|--|
| 控制给算算         | 檢視您基本的網路資訊並設定連續                                | 1                                         |                              |  |
| 變更介面卡設定       |                                                | •                                         | 编視完整網路畫                      |  |
| 變更增瑞共用設定      |                                                |                                           |                              |  |
|               | (值部電腦)                                         | MA9 MARMA9                                |                              |  |
|               | 植桃作用中的網路                                       |                                           | <b>邊線城中斷邊線</b>               |  |
|               |                                                | 存款請型: 抓服網路                                |                              |  |
|               | 本用纸路                                           | HomeGroup: 27                             |                              |  |
|               |                                                | 連載: · · · · · · · · · · · · · · · · · · · |                              |  |
|               | 模更统路经定                                         |                                           |                              |  |
|               | · 設定新約連線成構築                                    |                                           |                              |  |
|               | 股定無線、直傾、指號、監機操作                                | 或 VPN 連環; 或設定路由器或存取點。                     |                              |  |
|               | *** ##E##B                                     |                                           |                              |  |
|               | · 通線成重新通線到無線、再線、撥                              | 號或 VPN 網路連線。                              |                              |  |
|               | 3. 國權家用數經和共用國項                                 |                                           |                              |  |
|               | 存取位於其他網路電腦的橫窝和印                                | 表示・或權更共用設定・                               |                              |  |
|               | (一) 联邦抑制效量                                     |                                           |                              |  |
|               | 診斷與修業統結問題,或取得疑難                                | 排解资訊。                                     |                              |  |
| 國參照           |                                                |                                           |                              |  |
| HomeGroup     |                                                |                                           |                              |  |
| Windows 防火牆   |                                                |                                           |                              |  |
| 规规规数编辑        |                                                |                                           |                              |  |

12.先用用滑鼠的右鍵點選【VPN 連線】,之後再點選【內容】

| 自会登録 - 約会通信通信 重新会在通信機構 単分通信通信 発見道信機構的設定                                  |  | 1 |
|--------------------------------------------------------------------------|--|---|
| VPN 睡痒<br>Extension<br>就想(O)<br>就是如何(C)<br>建立情份(C)<br>建立情份(C)<br>建立情份(C) |  |   |
| 建築(O)<br>計測(U)<br>設定成預設連線(P)<br>建立質粉(C)<br>建立質粉(C)                       |  |   |
| 設定成預設通線(F)<br>確立開份(C)<br>確立提供(S)                                         |  |   |
| 建立構合(C)<br>建立課(G)                                                        |  |   |
| 建立理模(S)                                                                  |  |   |
| (in the second                                                           |  |   |
|                                                                          |  |   |
|                                                                          |  |   |
| 0 13800                                                                  |  |   |

#### 13.先點選【安全性】,之後按照下圖之右列文字敘述修改設定

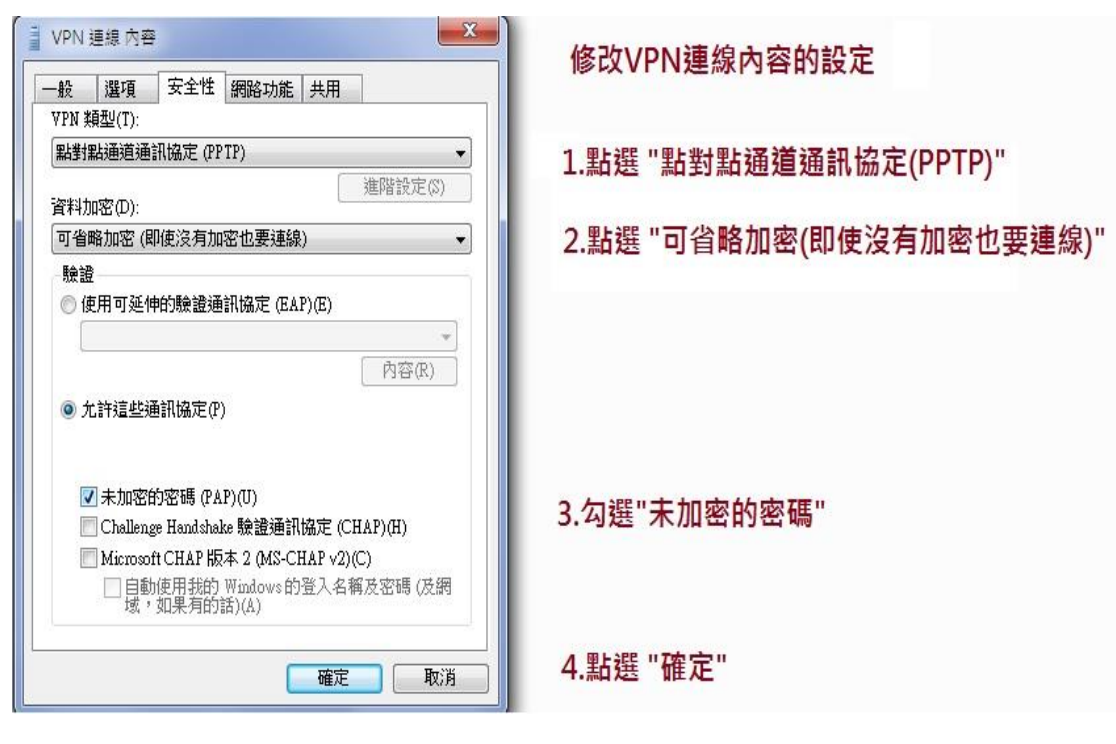

14.點選【是(Y)】

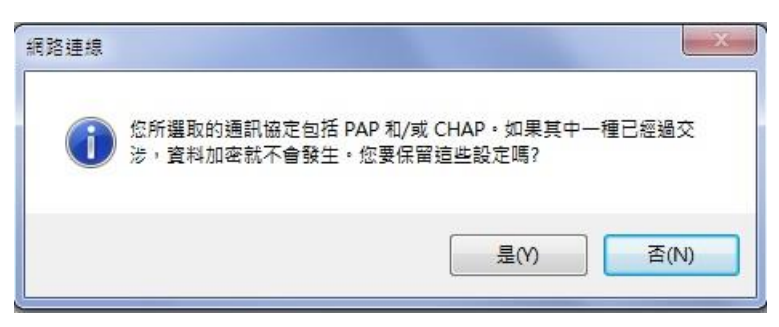

15.連擊兩次執行【VPN 連線】,之後輸入【完整帳號及密碼】,在點擊【連線】。

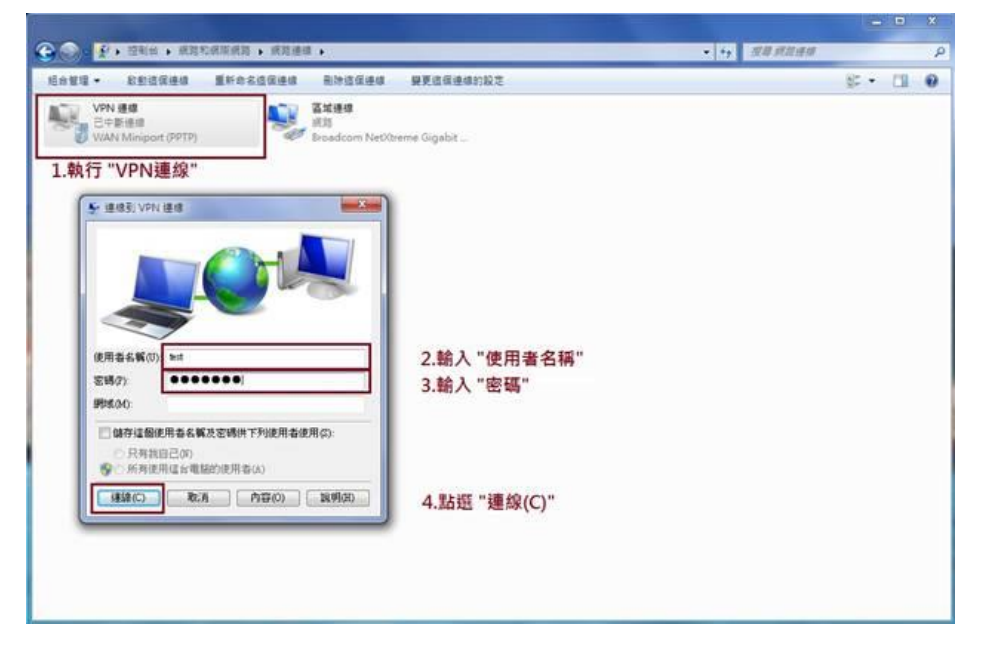

服務單位:圖資處系統網路組 服務電話:03-5186233